## Guida a iPase (è Portabile)

Il prodotto distribuito dalla versione 5.0 in poi, viene rilasciato sempre con pacchetto di installazione, che permetterà di "scegliere" dove installare il programma. La cartella scelta potrà trovarsi su qualunque supporto: disco esterno, chiavetta USB, o qualunque cartella del proprio PC. In precedenza vi erano due versioni: Standard e Portabile. Dalla versione 5, esiste solo la **Portabile**, che assume il nome di **iPaseP** (non più iPase).

Ne nasce una cartella, di nome "iPaseP", **auto consistente**, nel senso che <u>contiene</u>, al proprio interno, tutto quello che serve per far funzionare iPase: programma, dati e quant'altro utile. Sul Desktop verrà creato un collegamento all'applicazione iPase. Questo collegamento rimarrà valido, ovviamente, solo se non si sposta iPase in altra cartella.

Per avviare iPase, si può cliccare sul collegamento presente sul Desktop oppure cliccare due volte sull'Icona iPase contenuta nella cartella; una è l'icona vera e propria, l'altra è il programma.

Il programma lavorerà sul DB (Banca dati) contenuto nella cartella.

Posso avere due (o più iPase) sullo stesso PC; ho tre possibilità:

| Dopo avere installato un iPase,  | Copia della | Seconda          | Seconda installazione |
|----------------------------------|-------------|------------------|-----------------------|
| voglio averne un altro, con dati | cartella    | installazione in | sotto altro utente    |
| separati; cosa fare>             |             | altra cartella   | Windows               |
| Sono due installazioni           |             | Х                | Х                     |
| Non devi cambiare utente Windows | Х           | Х                |                       |
| Sono due Registrazioni           |             | Х                | Х                     |
| Per iPaseWeb e iPaseMobile è la  |             | Х                | Х                     |
| stessa installazione             |             |                  |                       |
| Due icone                        |             | Х                | Х                     |
| Due icone uguali                 |             |                  | Х                     |